## Annual Performance Evaluation: Zone/Shift Supervisor Evaluation of Report(s)

- As a Zone/Shift Supervisor, you will need to complete a performance evaluation for all of your direct reports in addition to your own self-evaluation, via a Workday inbox task(s). You will see a separate task for each direct report.
  - a. To act on your inbox tasks, either select them on your Workday Home Page or select the 'Inbox' item in the upper right of your Workday screen.

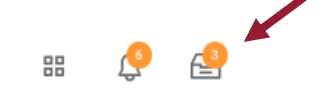

## COMPLETING EVALUATIONS

- 2. Follow the instructions provided. Be sure to scroll down and answer all of the questions in each section prior to hitting **Next.**
- 3. Section VII: Overall Performance Rating and Summary is the overall rating that will be applied to the Performance Evaluation and selecting a 'Follow Up' option will result in HR reaching out for further instruction.
- 4. After all required sections are completed select **Submit** at the bottom of the page to move to the next step in the process

Notes:

workday.

- A red **Error** message will appear if a required section was missed.
- You can **Save for Later** if you need to complete the evaluation at a later time and want to save your progress. Your employee will NOT be able to view your progress until completed.

**EDUCATION** 

- After the Manager Evaluation has been completed a 'To-Do' will appear in your inbox to complete an In-Person\* Performance Evaluation Discussion with each report.
- 6. After the in-person\* discussion is complete, navigate to your Workday Inbox, select the relevant Performance Evaluation, select 'To-Do', and 'Submit' at the bottom of the window.

| For        |                                                                       |
|------------|-----------------------------------------------------------------------|
| Overall Pr | ocean Annual Performance Review - Individual Contributor Kayla Patton |
| Overall St | atus in Progress                                                      |
| Due Date   |                                                                       |
|            |                                                                       |
|            |                                                                       |
| -          | enter your comment.                                                   |
|            | etter your converses.                                                 |

7. The final step is for both you as the Zone/Shift Supervisor and your report to acknowledge the in-person\* discussion was held. Navigate back to your Workday Inbox to act on the task.

\*In-Person: refers to multiple modes of communication that allow a manager to directly speak with their staff regarding their performance evaluation. This includes using Zoom video conference, telephone calls, and only if comfortable, face-to-face meetings.

Please note if conducting face-to-face meetings, it is important to follow COVID protocols.

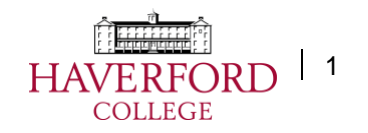

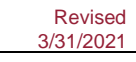

## Annual Performance Evaluation: Zone/Shift Supervisor Evaluation of Report(s)

## VIEWING TO EVALUATION STATUS / VIEW COMPLETED

8. To view the status and/or view completed evaluations for the workers in your Zone/Shift select the search bar at the top of you Workday Home Page and search for the report: *Employee Review Summary* 

| ŵ  | Q employee review status ×               |
|----|------------------------------------------|
| Em | Employee Review Status Summary<br>Report |

- 9. The report will require you to populate some information prior to running:
  - a. Organizations
    - Either search for your Zone/Shift organization by name or click in the field next to Organizations > select Organizations > and select your Zone/Shift.
  - **b.** Use the image to the right to duplicate the other required report fields:

| Organizations                     | * | ×  | Campus Safety Shift 3                                                                | *** | := |
|-----------------------------------|---|----|--------------------------------------------------------------------------------------|-----|----|
| Include Subordinate Organizations |   | ~  |                                                                                      |     |    |
| Review Templates                  | * | ×  | 2020-2021 Annual<br>Performance Review -<br>Individual Contributor - No Self<br>Eval | *** | := |
|                                   |   | ×  | 2020-2021 Annual<br>Performance Review -<br>Individual Contributor                   |     |    |
|                                   |   | ×  | 2020-2021 Annual<br>Performance Review -<br>Manager                                  | ••• |    |
| Rating Scale                      | * | Se | arch                                                                                 |     | := |
|                                   |   | ×  | Overall Performance Summary<br>Rating                                                |     |    |
|                                   |   |    |                                                                                      |     |    |

- c. Select 'OK'.
- **d.** The report will return status results of the performance evaluation process for the workers in your Zone/Shift.

| Employee Review Summary              |                                                                                                    |              |             |                                |  |
|--------------------------------------|----------------------------------------------------------------------------------------------------|--------------|-------------|--------------------------------|--|
| Organizations                        | Campus Safety Shift 3                                                                                                    |              |             |                                |  |
| Include Subordinate Organizations    | Yes                                                                                                    |              |             |                                |  |
| Review Templates                     | 2020-2021 Annual Performance Review - Individual Contributor<br>2020-2021 Annual Performance Review - Individual Contributor - No Self Eval |              |             |                                |  |
|                                      | 2020-2021 Annual Performance Review - Manager                                                                                               |              |             | Turn off the new tables view   |  |
| Review Summary 1 Item                | 2020-2021 Annual Performance Review - Manager                                                                                               |              |             | Turn off the new lables view ● |  |
| Review Summary 1 Ivm<br>Organization | 2003/2011 Annual Performance Review - Manager                                                                                               | Not Launched | in Progress | Turn off the new lables view 🗨 |  |

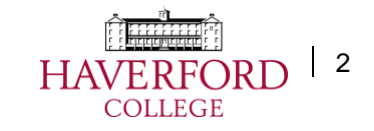

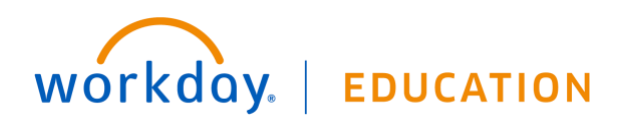

 To view the reviews in those categories, click on the blue hyperlink number and a window will pop up showing more detail.

| Employee | Review                                                        | Status                                             | Awaiting Person | Evaluations         |
|----------|---------------------------------------------------------------|----------------------------------------------------|-----------------|---------------------|
|          | 2020-2021 Annual Performance Review - Individual Contributor. | Complete Manager Evaluation for Performance Review |                 | Employee<br>Manager |
|          | 2020/2021 Annual Performance Review - Individual Contributor. | Complete Manager Evaluation for Performance Review |                 | Employee<br>Manager |
|          | 2020-2021 Annual Performance Review - Individual Contributor: | Complete Manager Evaluation for Performance Review |                 | Employee<br>Manager |
|          | 2020-2021 Annual Performance Review - Individual Contributor: | Complete Manager Evaluation for Performance Review |                 | Employee<br>Manager |

- **11.** *In Progress* reviews are waiting on action by either you as the Zone/Shift Supervisor or the Employee. You can determine who has the next step via the "Awaiting Persons" column.
- 12. Completed reviews can be reviewed by selecting the Three Dots > Talent > View Printable Employee Review

| Employee | Review                                                        | valuations Mai |        |   |                                |
|----------|---------------------------------------------------------------|----------------|--------|---|--------------------------------|
|          | 2019-2020 Annual Performance Review - Individual Contributor: |                |        |   | Employee<br>Manager            |
|          | 2019-2020 Annual Performance Review - Manager:                | -              |        | × | Employee<br>Manager            |
|          | 2019-2020 Annual Performance Review - Manager                 |                | Talent | 4 | View Printable Employee Review |
|          | 2019-2020 Annual Performance Review - Manager:                |                |        |   | Employee<br>Manager            |

**13.** Managers in your department have the ability to view all Performance Evaluations.

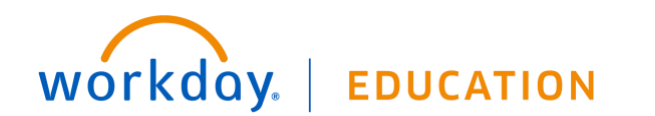

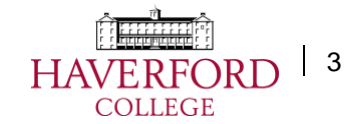